# **Step 2 Instructions**

**Forms Activity** 

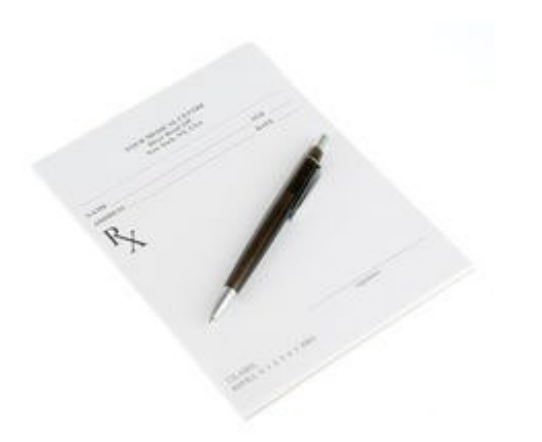

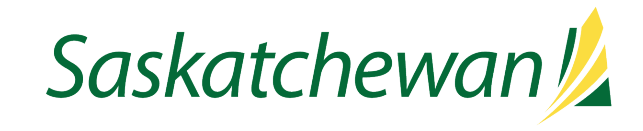

|     |                                        | Be at Work X                                                                                                    | 🔀 PSCC                  | lient   For          | ms Activity             | / ×                   | +                    |                                           |           |                            |                       |               |         |         |      | -      | đ   |
|-----|----------------------------------------|----------------------------------------------------------------------------------------------------|-------------------------|----------------------|-------------------------|-----------------------|----------------------|-------------------------------------------|-----------|----------------------------|-----------------------|---------------|---------|---------|------|--------|-----|
| - ( | C 6                                    | ttps://pscclient.saskatchewa                                                                                                    | n.ca/ords/              | ′f?p=151             | :2::WIZA                | RD:NO::CU             | JR_PROC              | ESS_ID,CUR_STEP_ID:588                    | 30,116256 | 5&cs=3uZ59H A <sup>№</sup> | $\overleftrightarrow$ | ¢             | C       | ۲ౖ≡     | Ē    | ∞      |     |
| ŀ   | S                                      | Client                                                                                                    |                         |                      |                         |                       |                      |                                           |           |                            |                       |               | Q       | ŵ       | ?    | R 4473 | 3 ~ |
| 1   | (10)                                   |                                                                                                    |                         |                      |                         |                       |                      |                                           |           |                            |                       |               |         |         |      |        |     |
|     | <b></b>                                |                                                                                                    |                         |                      |                         | •                     |                      | •                                         |           | •                          |                       | •             |         |         | Nex  | t >    |     |
| n   |                                        | Identification Information Fo                                                                                                    | rms Activity            | /                    | A                       | bsence Detai          | ils                  | Stay at Work/Return to Wo<br>Details      | ork       | Phase I and II Planning    | Fil                   | le Closure/Au | thoriza | ition   |      |        |     |
| )   | NOTE                                   | All documentation related to this case<br>ely destroyed. No medical documentation                                                                                    | shall be u<br>on should | iploadeo<br>I be mai | d. All pap<br>ntained i | er copies on the worl | containi<br>kplace p | ng medical information<br>ersonnel files. | can be    |                            |                       |               |         |         | Ø    | •••    |     |
|     | NOTE                                   | Sufficient medical information is requi                                                                                                    | red to ap               | prove si             | ck leave                | medical le            | eave.                |                                           |           |                            |                       |               |         |         |      |        |     |
|     | After c                                | ompleting the form click the <b>Next &gt;</b> bu                                                                                                    | tton on th              | ie right t           | o procee                | d. Your infc          | ormation             | will be saved.                            |           |                            |                       |               |         |         |      |        |     |
|     |                                        |                                                                                                    |                         |                      |                         |                       |                      |                                           |           |                            |                       |               |         |         |      |        |     |
|     |                                        |                                                                                                    |                         |                      |                         |                       |                      |                                           |           |                            |                       |               |         |         |      |        |     |
|     | Forn                                   | าร                                                                                                    |                         |                      |                         |                       |                      |                                           |           |                            |                       |               |         |         |      |        |     |
|     |                                        | If you have received a letter from a                                                                                                    | Licensed                | Healthc              | are Prac                | titioner or           | r a docto            | r's note for your employ                  | ee conta  | ct your MA Consultan       | t to see              | if Form 1     | 11 is n | iecessa | ary. |        |     |
|     | Click                                  | he link(s) below to get the appropriate                                                                                                    | form(s)                 |                      |                         |                       |                      |                                           |           |                            |                       |               |         |         |      |        |     |
|     | Form                                   | 111                                                                                                    |                         |                      |                         |                       |                      |                                           |           |                            |                       |               |         |         |      |        |     |
|     | Was Fo                                 | orm 111 given to the employee?*                                                                                                    | Yes                     | No                   |                         |                       |                      |                                           |           |                            |                       |               |         |         |      |        |     |
|     | Licens                                 | ed Healthcare Practitioner Letter sent*                                                                                                    | Yes                     | No                   | N/A                     |                       |                      |                                           |           |                            |                       |               |         |         |      |        |     |
|     | Was a                                  | doctor's note provided?*                                                                                                    | Yes                     | No                   |                         |                       |                      |                                           |           |                            |                       |               |         |         |      |        |     |
|     | Is Forr<br>letter<br>clear r<br>vou to | n 111, a licensed healthcare practitioner<br>or a doctor's note fully completed with<br>nedical restrictions identified that allow<br>make decisions on next steps?* | Yes                     | No                   |                         |                       |                      |                                           |           |                            |                       |               |         |         |      |        |     |

If you have requested the employee to complete Form 111, or any other information, populate the date you asked the employee to return the completed form in the section as demonstrated

| User Acceptance Testing Mode                                                                                                    | ፍ |
|----------------------------------------------------------------------------------------------------|---|
|                                                                                                    |   |
| Identification Information     Forms Activity     Absence Details     Stay at Work/Return to Work     Phase I and II Planning     File Closure/Authorization       Details     Details |   |
| confidentially to your HRBP for filing in the employee's medical file. No medical documentation should be maintained in the workplace personnel files.                                 |   |
| NOTE: Sufficient medical information is required to approve sick leave/medical leave.                                                                                                  |   |
| After completing the form click the Next > button on the right to proceed. Your information will be saved.                                                                             |   |
|                                                                                                    |   |
| Forms                                                                                                    |   |
| If you have received a letter from a Licensed Healthcare Practitioner or a doctor's note for your employee contact your HRBP to see if Form 111 is necessary.                          |   |
| Click the link(s) below to get the appropriate form(s)                                                                                                    |   |
| Form 111 Was Form 111 given to the employee?* Yes No                                                                                                    |   |
| Date completed Form 111 expected to be re-<br>turned.*                                                                                                    |   |
|                                                                                                    |   |
| Forms Received                                                                                                    |   |
| Form 111 received from the employee* Yes No                                                                                                    |   |
| Was Form 111 received in the timeframe expected?* Yes No                                                                                                    |   |
| Licensed Healthcare Practitioner Letter sent* Yes No N/A                                                                                                    |   |
| Was a doctor's note provided?* Yes No                                                                                                    |   |
| Is Form 111, a licenced healthcare practitioner Yes No<br>letter or a doctor's note fully completed with                                                                               |   |

3

## Waiting on Employee

| $= PSC^{Client}$ |                                                                                            |                                                                                                    |                                                                                                    | User Accep                                                                  | ptance Testing Mode                                                                                |                         |                            |        | 오 ଜ ଡ |
|------------------|--------------------------------------------------------------------------------------------|----------------------------------------------------------------------------------------------------|----------------------------------------------------------------------------------------------------|-----------------------------------------------------------------------------|----------------------------------------------------------------------------------------------------|-------------------------|----------------------------|--------|-------|
|                  | < Identificat                                                                              | Vion Information                                                                                                    | Forms Activity                                                                                                    | Absence Details                                                             | Stay at Work/Return to Work<br>Details                                                             | Phase I and II Planning | File Closure/Authorization | Next > |       |
| ©                | confidentially to you<br>workplace personne<br>NOTE: Sufficient me<br>After completing the | ur HRBP for filing in<br>el files.<br>edical information is<br>form click the Next ;                                                                               | the employee's medical f<br>required to approve sick                                                                                                    | ile. No medical documen<br>leave/medical leave.<br>roceed. Your information | o<br>ntation should be maintained in th<br>will be saved.                                          | he                      |                            |        |       |
|                  | Forms                                                                                      | sonnel files.<br>Int medical information<br>ing the form click the<br>If you have re<br>b) below to get the<br>given to the emploid<br>of Form 111 expect<br>pived | Change Status Change Status Status Waiting on employee Change Status Status Change Status Change St | In-Progress                                                                 | ffective<br>8-Nov-2023 14:10:15<br>Сhang<br>Default<br>28-Now-2023 01:35 PM - 31-Dec-2999 12:00 АМ | e Status >              |                            |        |       |
| 1                |                                                                                            | received in the timefran                                                                                                    | ne ex- Yes No                                                                                                    |                                                                             |                                                                                                    |                         | Sas                        | katche | wan   |

습

-

ոհ

3

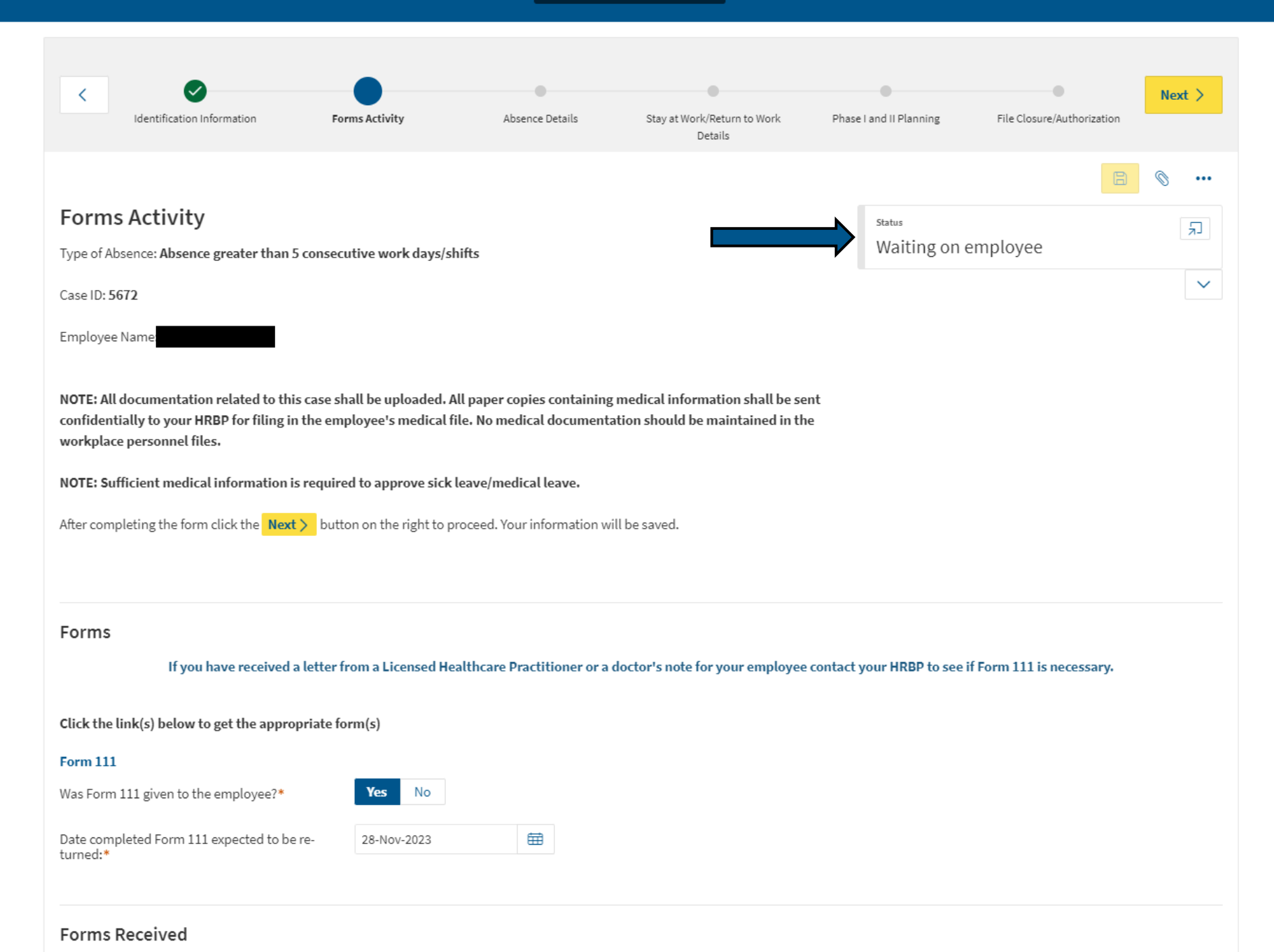

This is an example of an email sent to the manager or delegate

### Email Example for "Waiting for Medical Information"

From: <u>Itrac@fcicanada.com</u> [mailto:itrac@fcicanada.com] Sent: Thursday, May 03, 2018 12:10 AM

Subject: Be at Work Case File #0305

6

Your employee has been given until 03-May-2018 to return requested medical information. If your employee did not provide the required medical information to you on this day, follow up with him/her to inquire the reason. Set a new date for the information to be returned in writing (e.g. letter or email to employee) and/or consult your HRBP for assistance if necessary. Do not extend a new date more than once without consulting your HRBP.

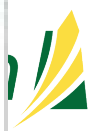

#### Upload a File

|             | PSC <sup>Client</sup> |                                                                                                    |                                                                                                    | User Acceptane       | ce Testing Mode                        |                         |                           |          | ସ ଲ ଡ ୨ | ጲ |
|-------------|-----------------------|----------------------------------------------------------------------------------------------------|----------------------------------------------------------------------------------------------------|----------------------|----------------------------------------|-------------------------|---------------------------|----------|---------|---|
| с<br>П<br>О |                       | Vas Form 111 given to the employee?*<br>Date completed Form 111 expected to be re-<br>turned:*                          | Forms Activity A<br>Tes NO<br>28-Nov-2023                                                                                                    | Absence Details      | Stay at Work/Return to Work<br>Details | Phase I and II Planning | File Closure/Authorizatio | n Next > |         |   |
|             |                       | Forms Received<br>Form 111 received from the employee*<br>Date Form 111 received:*<br>Scan and upload Form 111*         | Yes     No       15-Nov-2023       Image: Constraint of the second second secon | re or<br>device      |                                        |                         |                           |          |         |   |
|             |                       | Was Form 111 received in the timeframe expected?*<br>Licensed Healthcare Practitioner Letter sent*<br>Date letter sent* | Yes         No           Yes         No         N/A           07-Nov-2023         0/10/10/10/10/10/10/10/10/10/10/10/10/10                                                                                                    | No entr<br>+ Add Add | ries here<br>litional Upload           | cted to be re- 28       | -Nov-2023                 | +        |         |   |
|             |                       | Date letter sent."                                                                                                    | 07-NOV-2023                                                                                                    |                      | ceived:*                               | cieu to be re- 28       | -1100-2023                | <b>H</b> |         |   |

#### Attach Multiple Files

| = $PSC^{Client}$ | User Acceptance Testing Mode                                                                                                    | <b>ር ଜ ଡ ደ 5436</b> 6 |
|------------------|----------------------------------------------------------------------------------------------------|-----------------------|
| ☆<br>■<br>・      | Identification Information     Forms Activity     Absence Details     Stay at Work/Return to Work     Phase I and II Planning     File Closure/Authorization                                                                                                    |                       |
|                  | Forms Activity   Type of Absence: Absence greater than 5 consecutive work days/shifts   Case ID: 5672   Employee Name:   NOTE: All documentation related to this case shall be uploaded. All paper copies containing medical information shall be sent confidentially to your HRBP for filing in the employee's medical file. No medical documentation should be maintained in the workplace personnel files.   NOTE: Sufficient medical information is required to approve sick leave/medical leave.   After completing the form click the Next > button on the right to proceed. Your information will be saved. |                       |
|                  | Forms   If you have received a letter from a Licensed Healthcare Practitioner or a doctor's note for your employee contact your HRBP to see if Form 111 is necessary.   Click the link(s) below to get the appropriate form(s)   Form 111   Was Form 111 given to the employee?*   Yes   No   Date completed Form 111 expected to be re-   28-Nov-2023                                                                                                    |                       |

#### Error Message

| $- PSC^{Client}$ | 0                                                                                                    | User Acceptance Testing Mode                                                                                                    |                                                                                                    | 2                                                                                                    |
|------------------|----------------------------------------------------------------------------------------------------|----------------------------------------------------------------------------------------------------|----------------------------------------------------------------------------------------------------|----------------------------------------------------------------------------------------------------|
|                  | Identification Information Fo                                                                                                    | rms Activity Absence Details Stay at Work/Return to Work Phase I a<br>Details<br>Please provide "Scan and upload Licensed Healthcare Practitioner Letter".                                                                                                    | 4 war<br>• Ple<br>• Ple | nings have occurred<br>ase provide "Scan and upload Form 111".<br>ase provide "Scan and upload Licensed<br>althcare Practitioner Letter".<br>ase provide "Scan and upload the doctor's note".<br>ase provide "Is Form 111, a licenced healthcare<br>ctitioner letter or a doctor's note fully completed<br>h clear medical restrictions identified that allow |
|                  |                                                                                                    | No entries here<br>+ Add Additional Upload                                                                                                    | you<br>C                                                                                                    | a to make decisions on next steps?".<br>Nake Changes                                                                                                    |
|                  | Was a doctor's note provided?*<br>Scan and upload the doctor's note*                                                                                                    | Yes No Drop files here or Browse your device No Document Attached                                                                                                    |                                                                                                    |                                                                                                    |
|                  |                                                                                                    | No entries here                                                                                                    |                                                                                                    | +                                                                                                    |
|                  | Date doctor's note was/is expected to be re-<br>ceived:*<br>Is Form 111, a licenced healthcare practitioner<br>letter or a doctor's note fully completed with<br>clear medical restrictions identified that allow<br>you to make decisions on next steps?* | Ves       No         And Additional Optoad         Yes       No         Please provide "is Form 111, a licenced healthcare practitioner letter or a doctor's note fully completed with clear magnetic structure in the structure of the structure of the stru | edical restrictions identified that allow you to make decisions on next                                                                                                    | steps?".                                                                                                    |

## Requesting MA Consultant Advice

|                                                                                                    |                                                                                                    | User Acceptan                                              | ce Testing Mode                                          |                         |                            |         | ٩ |
|----------------------------------------------------------------------------------------------------|----------------------------------------------------------------------------------------------------|------------------------------------------------------------|----------------------------------------------------------|-------------------------|----------------------------|---------|---|
|                                                                                                    | Identification Information                                                                                                    | Absence Details                                            | Stay at Work/Return to Work<br>Details                   | Phase I and II Planning | File Closure/Authorization | Next >  |   |
|                                                                                                    | confidentially to your HRBP for filing in the employee's me<br>workplace personnel files.<br>NOTE: Sufficient medical information is required to approv<br>After completing the form click the Next > button on the rig | edical file. No medical documentation will generation will | on should be maintained in the                           |                         |                            |         |   |
| sonnel files.<br>nt medical information to social<br>forms Activit<br>g the form click th<br>Change | ta aansava sisk laava/madisal laava<br>  Status<br>itatus                                                                                                    | (*)                                                        | y at Work/Return to Work<br>Details                      | Phase I and II Planning | File Closure/Authorization | Next >  |   |
| If you have re                                                                                      | on employee                                                                                                    | ⊞<br>111 is r                                              | ieces:                                                   | Status<br>Waiting on    | RBP advice                 | ··· ۵ ۵ |   |
| given to the emplo                                                                                  | story                                                                                                    | & Change Status >                                          |                                                          |                         |                            | ~       |   |
| eived CH CH 24 mi                                                                                   | LE In-Progress Default<br>28-Nov-2023 01:35 PM - 31-Dec-2                                                                                                    | 2999 12:00 AM                                              | l information shall be sent<br>ould be maintained in the |                         |                            |         |   |

#### This is a sample email to the MA Consultant upon request for advice

From: <u>itrac@fcicanada.com</u> <<u>itrac@fcicanada.com</u>> Sent: Monday, June 17, 2024 9:53 AM To: MA Consultant Subject: Be at Work Case File #0201

Your manager has given Form 111 to the employee to complete and is experiencing difficulty obtaining clear, objective medical restrictions. Please contact this manager to learn more and provide assistance.

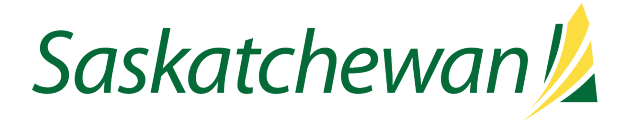

#### Providing Advice to your Client

| Closure/Authorization        |
|------------------------------|
|                              |
|                              |
|                              |
| mail to the HRBP Await for   |
| mait to the firdp. Await for |
|                              |
|                              |
|                              |
|                              |
|                              |
|                              |
| le                           |
|                              |
|                              |
|                              |

## After MA Consultant Provides Advice

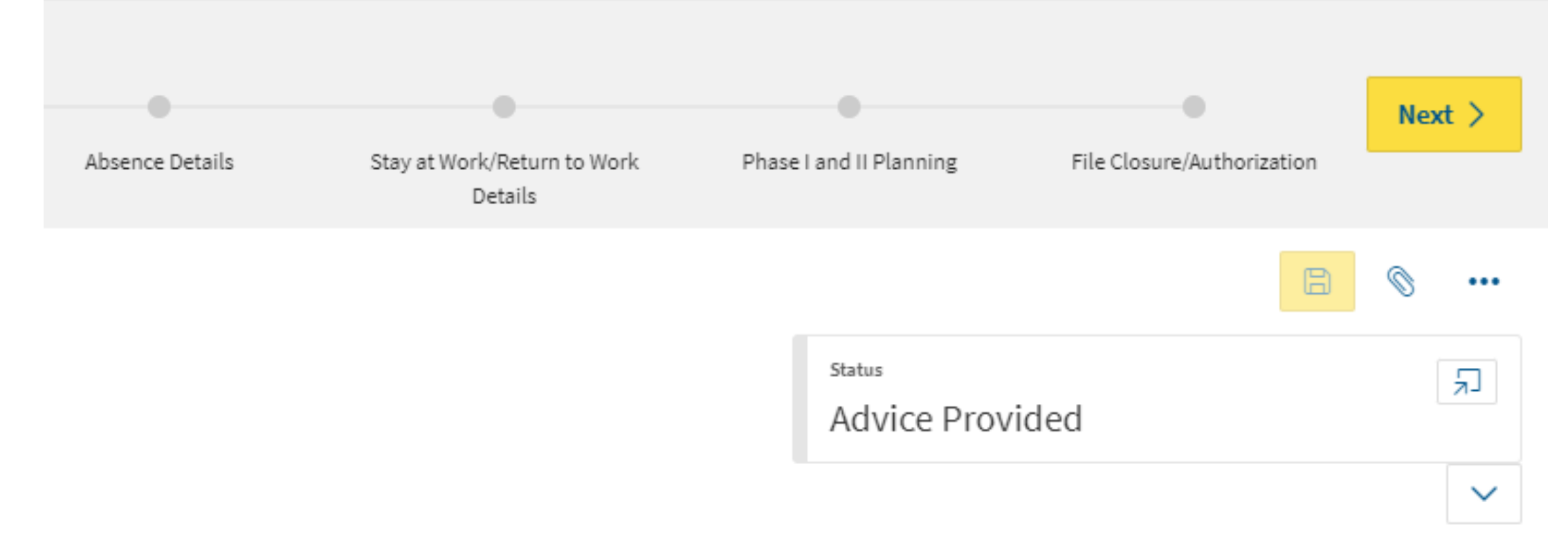

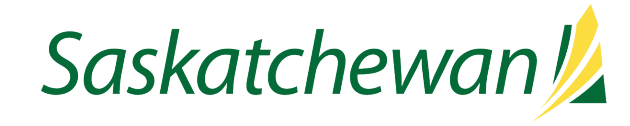

saskatchewan.ca